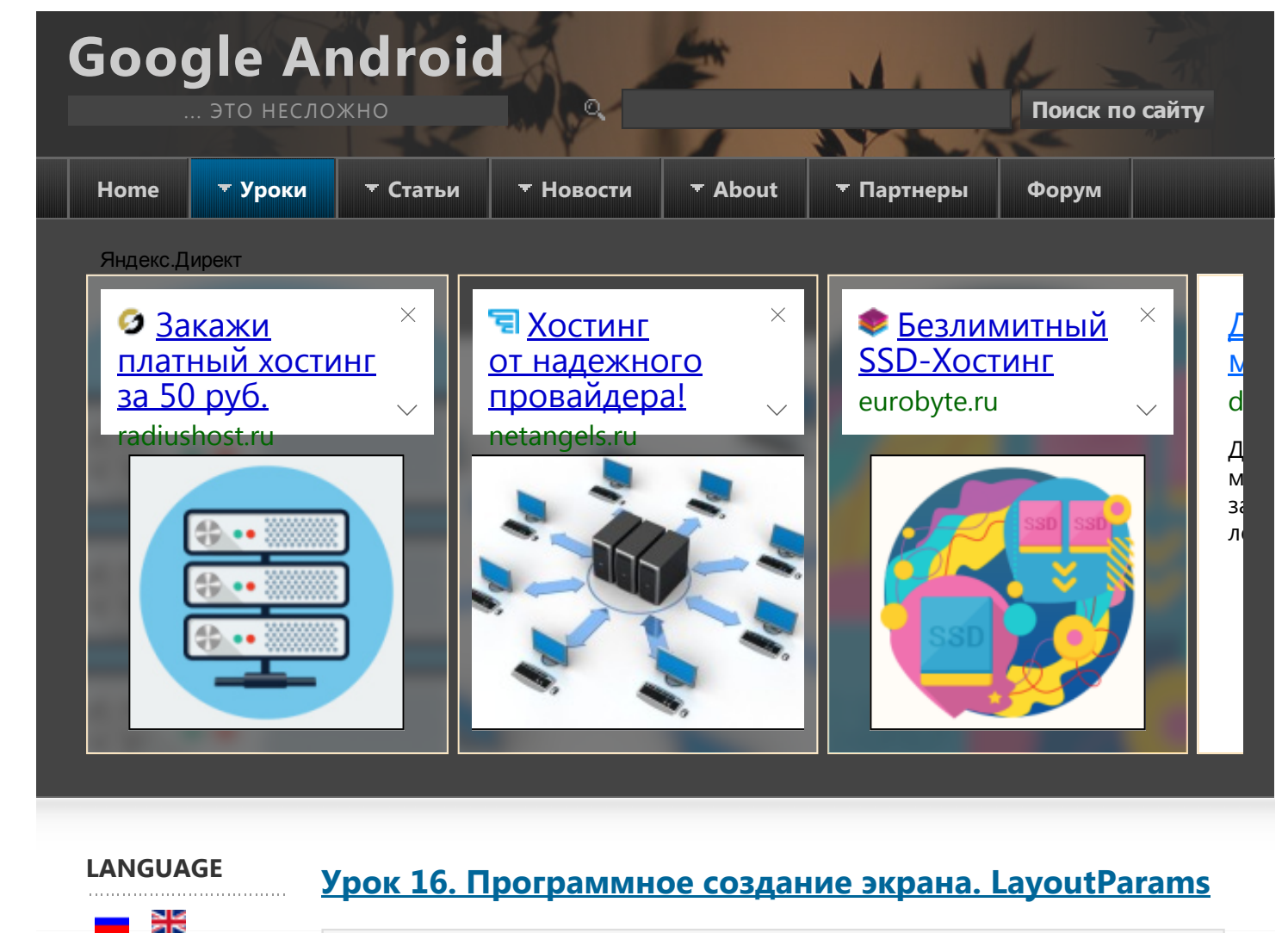

# МАТЕРИАЛЫ ПО СМЕЖНЫМ ТЕМАМ

Присоединяйтесь к

Jabber чату

StartAndroid

рекрутеры

Будет время -

заинтересуют эти предложения.

загляните,

- Урок 4. Элементы экрана и их свойства
- Урок 5. Layout-файл в Activity. XML представление. Смена ориентации экрана.
- Урок 6. Виды Layouts. Ключевые отличия и свойства.
- Урок 17. Создание View-компонент в рабочем приложении
- Урок 18. Меняем layoutParams в рабочем приложении
- Урок 40. LayoutInflater. Учимся использовать.

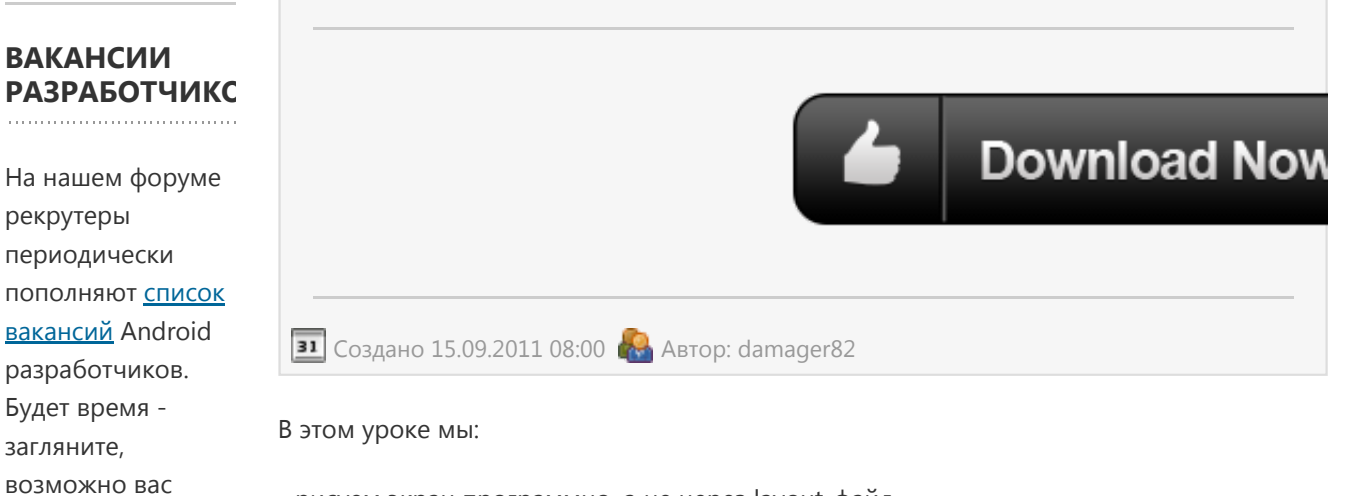

- рисуем экран программно, а не через layout-файл

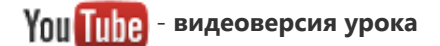

#### ПИАР-ПОДДЕРЖКА

Вы создали приложение/ проект/стартап, о котором хотите рассказать? У меня к вам есть <u>предложение</u>. До этого мы создавали экран с помощью **layout-файлов**. Но то же самое мы можем делать и **программно**.

Создадим проект:

@Override

}

Project name: P0161\_DynamicLayout
Build Target: Android 2.3.3
Application name: DynamicLayout
Package name: ru.startandroid.develop.dinamiclayout
Create Activity: MainActivity

Открываем MainActivity.java и обратим внимание на строку:

корневой элемент обычно LinearLayout, мы тоже используем его.

public void onCreate(Bundle savedInstanceState) {
 super.onCreate(savedInstanceState);

// установим вертикальную ориентацию

LinearLayout linLayout = new LinearLayout(this);

linLayout.setOrientation(LinearLayout.VERTICAL);

setContentView(linLayout, linLayoutParam);

// устанавливаем linLayout как корневой элемент экрана

// создание LinearLayout

// создаем LayoutParams

Напомню, что в этой строке мы указываем, что Activity в качестве экрана будет

использовать layout-файл main.xml. Есть другая реализация этого метода, которая на

вход принимает не layout-файл, а View-элемент и делает его корневым. В layout-файлах

setContentView(R.layout.main);

#### ПОДДЕРЖКА ПРОЕКТА

.....

410011180491924

Alfa-Bank 5486734918678877

**WebMoney** 

Яндекс

R248743991365 Z551306702056

ePayService D434155

PayPal

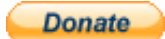

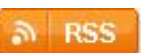

Обновим импорт – **CTRL+SHIFT+O**. Eclipse предложит нам выбрать, какой именно **LayoutParams** мы будем использовать. Тут надо остановиться подробнее. Вспомним теорию про экраны. Экран <u>состоит</u> из ViewGroup и вложенных в них View.

LayoutParams linLayoutParam = new LayoutParams(LayoutParams.MATCH\_PARENT)

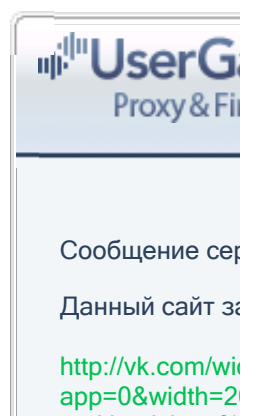

#### Урок 16. Программное создание экрана. LayoutParams

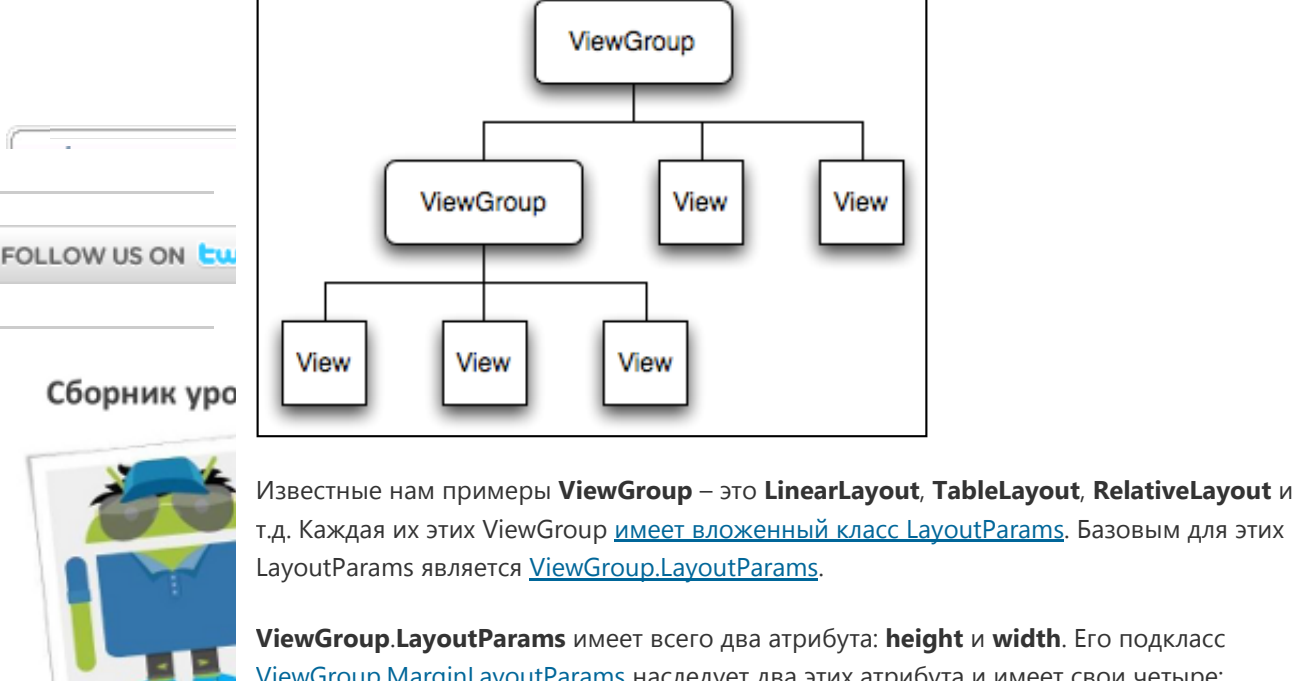

ViewGroup.MarginLayoutParams наследует два этих атрибута и имеет свои четыре: bottomMargin, leftMargin, rightMargin, topMargin. Класс <u>LinearLayout.LayoutParams</u> в свою очередь является подклассом ViewGroup.MarginLayoutParams, наследует от него уже 6 аттрибутов и добавляет свои два: gravity и weight.

T.e. объект **LinearLayout** имеет вложенный класс **LinearLayout.LayoutParams** c layoutаттрибутами. И эти аттрибуты распространяются на все дочерние View и ViewGroup.

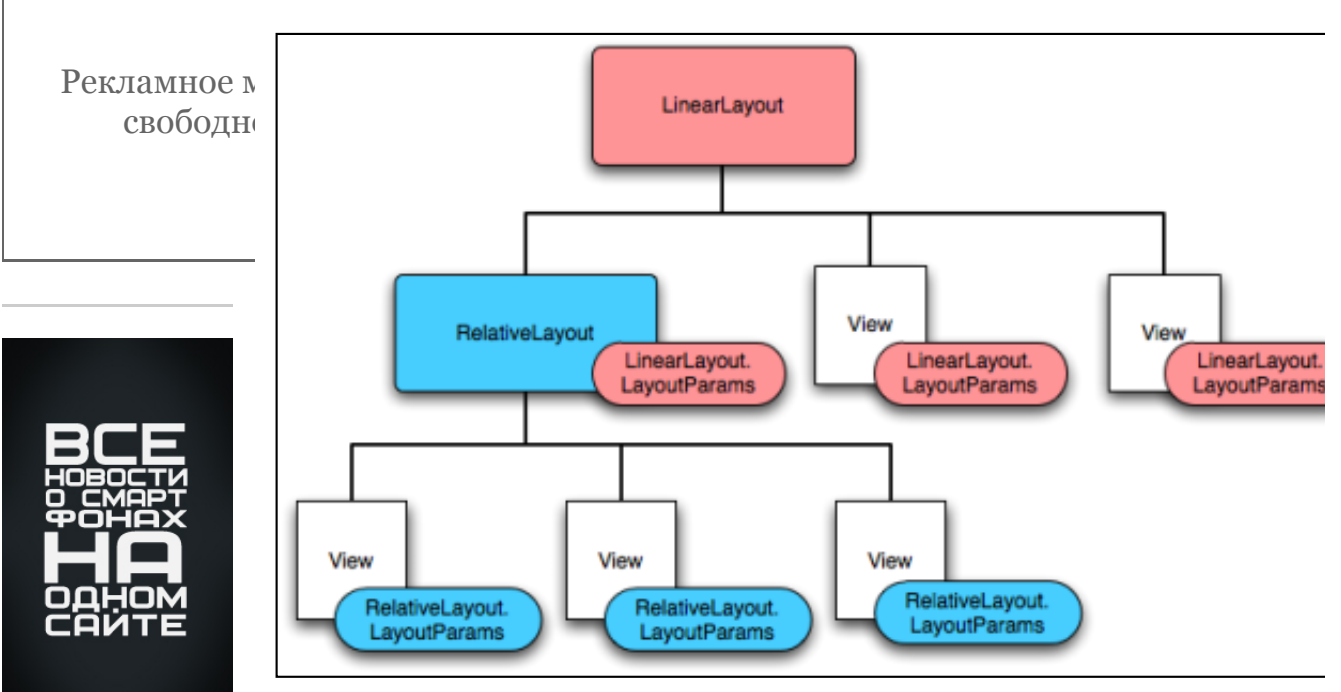

T.e. View, находящаяся в LinearLayout имеет один набор layout-параметров:

Яндекс.Директ

Google And

... это несл

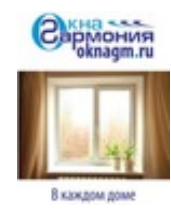

## <u>Тёплый</u>

### <u>монтаж</u> <u>окна</u> в Мурманске

Высококлассные немецкие окна REHAU по цене обычной Века! Теперь в Мурманске! oknagm.ru Адрес и телефон

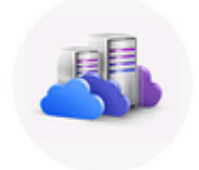

#### <u>Облачный</u> <u>хостинг</u> для бизнеса

Специальные условия для юр.лиц! 10 дней бесплатно! Гарантии, надежность!

<u>Тестовый</u> <u>доступ</u> <u>бесплатно</u> <u>Калькулятор</u> <u>Преимущества</u> <u>Наши клиенты</u> cloud4y.ru Адрес и телефон

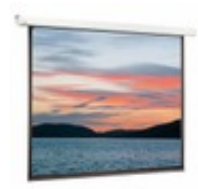

### <u>Экраны</u> <u>для проекто</u>р

Любые размеры экранов для проекторов по отличным ценам. Доставка в регионы. <u>Экраны</u> <u>ручные</u> <u>Экраны</u> с мотором Экраны рамные Экраны переносные

# Урок 16. Программное создание экрана. LayoutParams

| Property             | Value        |
|----------------------|--------------|
| Small Text           |              |
| Misc                 |              |
| Layout gravity       |              |
| Layout height        | wrap_content |
| Layout margin        |              |
| Layout margin bottom |              |
| Layout margin left   |              |
| Layout margin right  |              |
| Layout margin top    |              |
| Layout weight        |              |
| Layout width         | fill_parent  |
| Deprecated           |              |

а View из RelativeLayout – другой:

| Properties 🛛                | ≝ 🛱 🛱 🖾 🗸 🗖  |
|-----------------------------|--------------|
| Property                    | Value        |
| Small Text                  |              |
| ⊿ Misc                      |              |
| Layout above                |              |
| Layout align baseline       |              |
| Layout align bottom         |              |
| Layout align left           |              |
| Layout align parent botton  |              |
| Layout align parent left    |              |
| Layout align parent right   |              |
| Layout align parent top     |              |
| Layout align right          |              |
| Layout align top            |              |
| Layout align with parent if |              |
| Layout below                |              |
| Layout center horizontal    |              |
| Layout center in parent     |              |
| Layout center vertical      |              |
| Layout height               | wrap_content |
| Layout margin               |              |
| Layout margin bottom        |              |
| Layout margin left          |              |
| Layout margin right         |              |
| Layout margin top           |              |
| Layout to left of           |              |
| Layout to right of          |              |
| Layout width                | wrap_content |
| Deprecated                  |              |

Есть и общие элементы, т.к. родители у этих ViewGroup одни.

#### Урок 16. Программное создание экрана. LayoutParams

vse- Вернемся в Eclipse, он ждет нашего выбора. Используем базовый класс elementarno.ru ViewGroup.LayoutParams Адрес и телефон

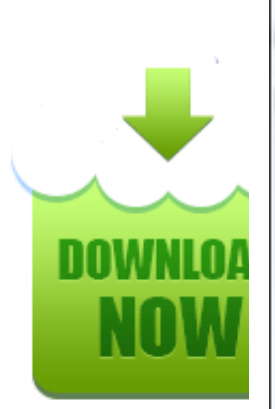

| Organize Imports                                                                                                    |             |
|----------------------------------------------------------------------------------------------------|-------------|
| <u>C</u> hoose type to import:                                                                                                    | Page 1 of 1 |
| <ul> <li><sup>S</sup> android.view.ViewGroup.LayoutParams</li> <li><sup>S</sup> android.view.WindowManager.LayoutParams</li> <li><sup>S</sup> android.widget.AbsListView.LayoutParams</li> <li><sup>S</sup> android.widget.AbsoluteLayout.LayoutParams</li> <li><sup>S</sup> android.widget.FrameLayout.LayoutParams</li> <li><sup>S</sup> android.widget.Gallery.LayoutParams</li> <li><sup>S</sup> android.widget.LinearLayout.LayoutParams</li> <li><sup>S</sup> android.widget.RadioGroup.LayoutParams</li> <li><sup>S</sup> android.widget.RelativeLayout.LayoutParams</li> <li><sup>S</sup> android.widget.RelativeLayout.LayoutParams</li> <li><sup>S</sup> android.widget.TableLayout.LayoutParams</li> <li><sup>S</sup> android.widget.TableRow.LayoutParams</li> </ul> |             |
| ( <u>Back</u> <u>Next</u> > <u>Finish</u>                                                                                                    | Cancel      |

Давайте разберем код. Мы создаем LinearLayout и ставим вертикальную ориентацию. Далее создаем LayoutParams. Конструктор на вход принимает два параметра: width и height. Мы оба ставим MATCH\_PARENT. Далее вызывается метод <u>setContentView</u>. На вход ему подается LinearLayout и LayoutParams. Это означает, что корневым элементом Activity будет LinearLayout с layout-свойствами из LayoutParams.

Если мы сейчас запустим приложение, то ничего не увидим, т.к. LinearLayout – прозрачен. Давайте добавлять в LinearLayout View-компоненты.

FreeGan

```
LayoutParams lpView = new LayoutParams(LayoutParams.WRAP_CONTENT, LayoutF
TextView tv = new TextView(this);
tv.setText("TextView");
tv.setLayoutParams(lpView);
linLayout.addView(tv);
Button btn = new Button(this);
btn.setText("Button");
linLayout.addView(btn, lpView);
```

Мы снова создаем объект LayoutParams с атрибутами width = wrap\_content и height = wrap\_content. Теперь если мы присвоим этот объект какому-либо View, то это View будет иметь ширину и высоту по содержимому.

Урок 16. Программное создание экрана. LayoutParams

Далее мы создаем **TextView**, настраиваем его текст, присваиваем ему выше созданный LayoutParams и добавляем в LinearLayout с помощью метода <u>addView (View child)</u>.

С **Button** аналогично – создаем, правим текст, а затем используем другую реализацию метода <u>addView (View child, ViewGroup.LayoutParams params)</u>, которая одновременно добавляет **Button** в **LinearLayout** и присваивает для Button указанный **LayoutParams**. Результат будет тот же, что и с TextView, но вместо двух строк кода получилась одна.

Обратите внимание, что для **двух объектов View** я использовал **один объект LayoutParams** - IpView. Оба View-объекта считают параметры из LayoutParams и используют их.

Сохраним и запустим приложение. Видим, что компоненты на экране появились. И видно, что их высота и ширина определена по содержимому (wrap\_content).

| 5554:AVD_233       | _          |     |     |     |      |      | 6 |
|--------------------|------------|-----|-----|-----|------|------|---|
| Dup a mid avaut    | 😸 🚛 🚺 5:44 |     |     |     |      |      |   |
| TextView<br>Button |            |     |     | 6   |      | P    | 6 |
|                    |            |     |     | 6   |      | Ę.   | X |
|                    |            |     |     |     |      | MENU |   |
|                    |            |     |     |     |      |      |   |
|                    |            | 1   | 2@  | 3 # | 4 \$ | 5%   | 6 |
|                    |            | Q   | w~  | Ε ″ | R    | т {  | Y |
|                    |            | A   | s`  | D   | F [  | G ]  | Н |
|                    |            | 슝   | Z   | х   | С    | V    | В |
|                    |            | ALT | SYM | 0   |      |      | _ |

Объект **IpView** имеет базовый тип **android.view.ViewGroup.LayoutParams**. А значит позволит настроить только ширину и высоту. Но для **View** в **LinearLayout** доступны, например, отступ слева или выравнивание по правому краю. И если мы хотим их задействовать, значит надо использовать **LinearLayout.LayoutParams**:

LinearLayout.LayoutParams leftMarginParams = **new** LinearLayout.LayoutParam LayoutParams.WRAP\_CONTENT, LayoutParams.WRAP\_CONTENT); leftMarginParams.leftMargin = 50;

```
Button btn1 = new Button(this);
btn1.setText("Button1");
linLayout.addView(btn1, leftMarginParams);
```

Смотрим код. Мы создаем объект типа LinearLayout.LayoutParams с помощью такого же конструктора, как и для обычного LayoutParams, указывая width и height. Затем мы указываем отступ слева = 50. Отступ здесь указывается в пикселах. Далее схема та же: создаем объект, настраиваем текст и добавляем его в LinearLayout с присвоением LayoutParams.

Аналогично добавим компонент с выравниванием:

```
LinearLayout.LayoutParams rightGravityParams = new LinearLayout.LayoutPar
LayoutParams.WRAP_CONTENT, LayoutParams.WRAP_CONTENT);
rightGravityParams.gravity = Gravity.RIGHT;
Button btn2 = new Button(this);
btn2.setText("Button2");
linLayout.addView(btn2, rightGravityParams);
```

Сохраним и запустим. Button1 имеет отступ 50px. A Button2 выравнена по правому краю:

| 5554:AVD_233  |            |     |                |     |     | -              |   |
|---------------|------------|-----|----------------|-----|-----|----------------|---|
|               |            |     |                |     |     |                |   |
| 14            | uli 🚺 5:47 |     |                |     |     |                |   |
| DynamicLayout |            |     |                |     |     |                |   |
| Button        |            |     |                | 0   |     | •              | 6 |
| Button1       |            |     |                | 6   |     | Ę              | X |
|               | Button2    |     |                |     |     | (ENU)          |   |
|               | _          |     |                | e   |     |                | - |
|               | _          | _   |                |     | -   | - 00           |   |
|               | _          | 1   | 2 <sup>@</sup> | 3 # | 4 * | 5 <sup>%</sup> | 6 |
|               |            | Q   | W              | Ε″  | R   | т {            | γ |
|               | _          | А   | s`             | D   | F   | G              | Н |
|               |            | 숲   | Z              | Х   | С   | V              | В |
|               |            | ALT | SYM            | @   |     | -              | _ |
|               |            |     |                |     |     |                |   |

Вероятно, эта тема будет не очень понятна с первого раза. Поэтому на следующих двух

уроках мы закрепим эти знания и попрактикуемся в добавлении элементов на экран и их настройке.

Полный код урока:

```
public class MainActivity extends Activity {
    /** Called when the activity is first created. */
    @Override
    public void onCreate(Bundle savedInstanceState) {
        super.onCreate(savedInstanceState);
        // создание LinearLayout
       LinearLayout linLayout = new LinearLayout(this);
        // установим вертикальную ориентацию
        linLayout.setOrientation(LinearLayout.VERTICAL);
        // создаем LayoutParams
       LayoutParams linLayoutParam = new LayoutParams(LayoutParams.MATCH_PARENT)
        // устанавливаем linLayout как корневой элемент экрана
        setContentView(linLayout, linLayoutParam);
       LayoutParams lpView = new LayoutParams(LayoutParams.WRAP_CONTENT, LayoutF
       TextView tv = new TextView(this);
       tv.setText("TextView");
        tv.setLayoutParams(lpView);
        linLayout.addView(tv);
        Button btn = new Button(this);
        btn.setText("Button");
        linLayout.addView(btn, lpView);
        LinearLayout.LayoutParams leftMarginParams = new LinearLayout.LayoutParam
                LayoutParams.WRAP_CONTENT, LayoutParams.WRAP_CONTENT);
        leftMarginParams.leftMargin = 50;
        Button btn1 = new Button(this);
        btn1.setText("Button1");
        linLayout.addView(btn1, leftMarginParams);
        LinearLayout.LayoutParams rightGravityParams = new LinearLayout.LayoutPar
                LayoutParams.WRAP_CONTENT, LayoutParams.WRAP_CONTENT);
        rightGravityParams.gravity = Gravity.RIGHT;
        Button btn2 = new Button(this);
        btn2.setText("Button2");
        linLayout.addView(btn2, rightGravityParams);
    }
}
```

На следующем уроке:

- добавляем компоненты на экран во время работы приложения

• Обсудить на форуме [68 replies]

<u>< Назад</u> Вперёд >

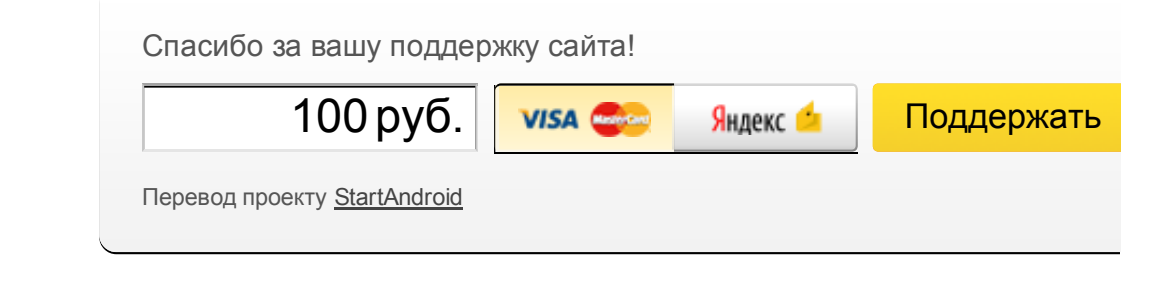

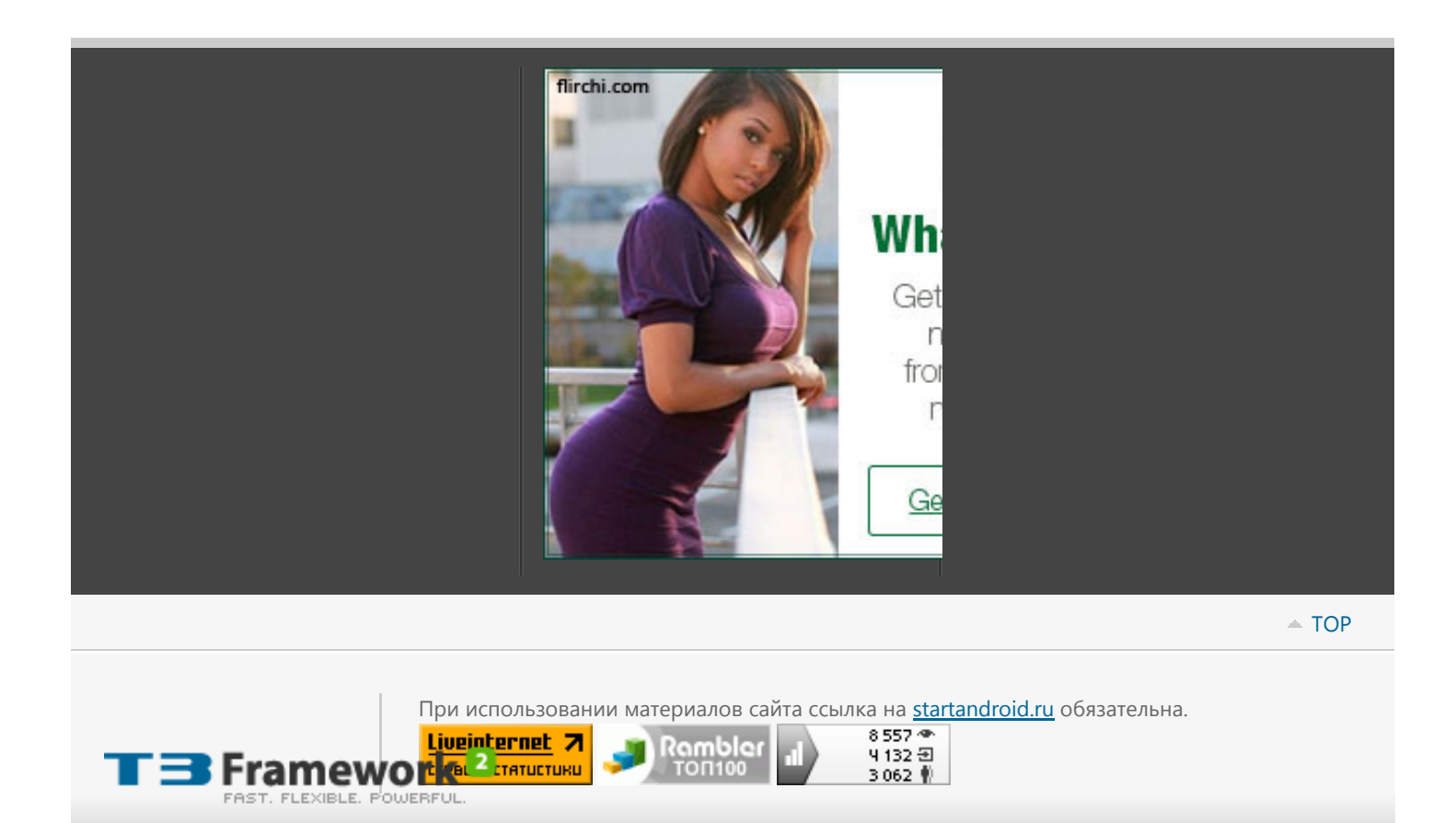